# PROCEDURA ISCRIZIONE APPELLI D'ESAME ON-LINE

## Accesso all'Area riservata

L'iscrizione agli appelli d'esame di profitto si effettua dal portale studenti (Area riservata) all'indirizzo

#### https://studentionline.unipv.it/

|                            | Didattica » Area Struttura Didattica                                                                                                    |
|----------------------------|----------------------------------------------------------------------------------------------------|
| formazioni sulla didattica | <ul> <li>// Area Struttura Didattica</li> <li>In queste pagine troverai le informazioni relative alla didattica dell'Ateneo e potrai accedere ai servizi relativi. Per procedere devi essere in possesso delle tue credenziali personali.</li> <li>STUDENTI O FUTURI STUDENTI</li> <li>Se sei già immatricolato presso l'Università degli Studi di Pavia - o lo sei stato in passato - seleziona login e utilizza l'identificativo (username che è il codice fiscale scritto in maiuscolo) e il codice di accesso (password) per i servizi di Ateneo (gli stessi che usi per accedere alla rete WI-FI).</li> <li>Se non sei mai stato immatricolato presso l'Università degli Studi di Pavia devi registrarti selezionando Registrazione. Riceverai un identificativo (username) e un codice di accesso (password) provvisori, che divernano definitivi all'atto dell'immatricolazione.</li> <li>Se ti sono già state assegnate le credenziali personali e le hai smarnte, seleziona Password dimenticata e segui le istruzioni che ti verranno imparitte.</li> <li>DOCENTI E PERSONALE TECNICO-AMMINISTRATIVO</li> <li>Per accedere ai servizi telematici legati alla didattica seleziona login e utilizza l'identificativo (username che è il codice fiscale sorito in maiuscolo) e il codice di accesso (password) per i servizi di Ateneo (gli stessi che usi per accedere alla rete WI-FI).</li> <li>In caso di credenziali smarrite è possibile ottenere una nuova password accedendo al seguente indirizzo. http://www.unipv.eu/on-line/Home/Navigaper/Docenti.html e cliccando sulla voce 'Cambio password servizi di ateneo'; la nuova password sarà recapitata con mail all'indirizzo di posta elettronica messo a disposizione dall'Ateneo.</li> <li>I docenti che non hanno mai ricevuto le credenziali per l'utilizzo dei servizi on line dell'Ateneo, devono farne richiesta presso gli uffici della Presidenza di afferenza.</li> </ul> |

Le credenziali per l'accesso sono quelle fornite dalla procedura di immatricolazione:

### **Username** = codice fiscale in lettere maiuscole

*Password* = password personale dei Servizi di Ateneo in lettere maiuscole

#### Password dimenticata

Collegandosi alla pagina <u>https://studentionline.unipv.it/esse3/Anagrafica/PasswordDimenticata.do;jsessionid=E4</u> <u>FAE75A0F 16BF90D88B5C4A98EB91C1.tomcat2</u>

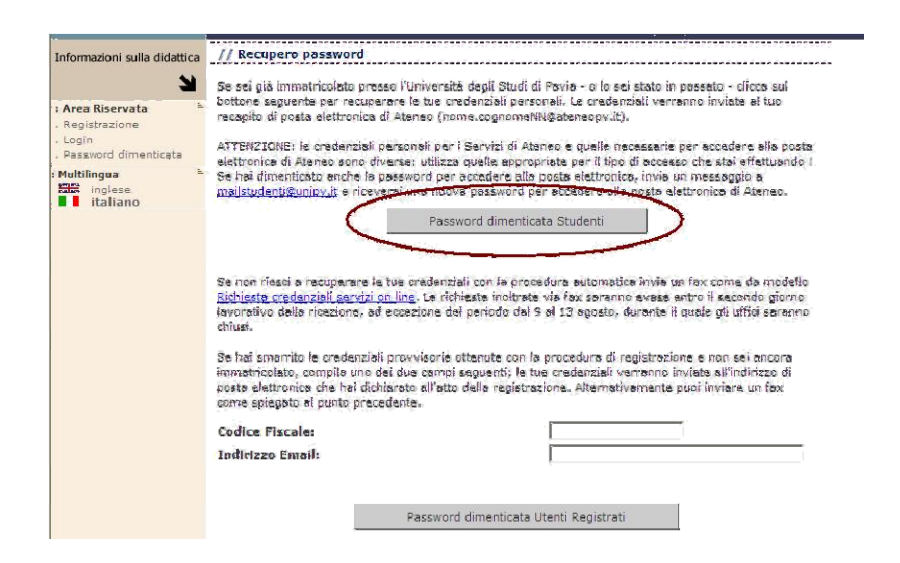

Selezionare il pulsante PASSWORD DIMENTICATA STUDENTI.

Inserire il proprio codice fiscale (sempre in maiuscolo) e selezionare RECUPERO PASSWORD.

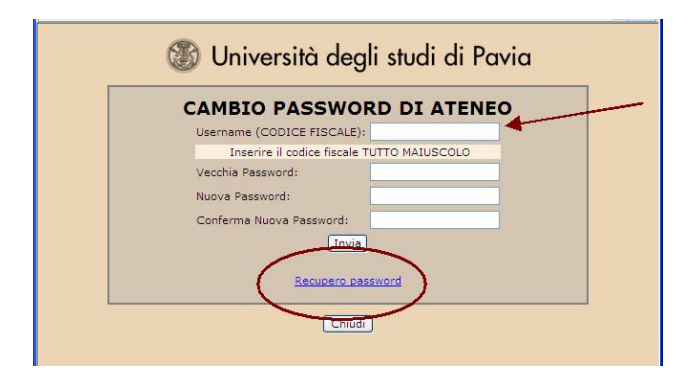

**ATTENZIONE** In questo caso viene inviata una nuova password alla casella di posta elettronica di ateneo.

## Iscrizione agli appelli d'esame

La procedura di iscrizione agli esami è collegata direttamente con l'Area Riservata dello studente. E' possibile iscriversi solamente agli esami presenti nel libretto (piano di studi dello studente: <u>http://www.unipv.eu/site/home/navigaper/laureati/percorsi-abilitanti-speciali---pas/piani-di-studio-e-programma-degliinsegnamenti.html</u>).

N.B.: Alla fine della procedura di iscrizione all'appello il sistema avvisa gli studenti che hanno 'irregolarità' nella loro carriera (ad esempio mancato pagamento delle tasse). Gli studenti con irregolarità sono pregati di regolarizzare la propria posizione per permettere l'inserimento a carriera dell'esame.

## Prenotazione ad un appello d'esame

Per iscriversi ad un appello, selezionare la voce **ESAMI** e successivamente **APPELLI**: nella parte destra della schermata appariranno gli appelli ai quali ci si può iscrivere (nella tabella viene visualizzata la data dell'appello e la finestra temporale nella quale ci si può iscrivere).

Selezionare quindi sull'icona a forma di libro.

| Area riservata studente                                                                                                    | // P          | renotazione#nnelli                                                                         |                                            |                                      |                      |                |
|----------------------------------------------------------------------------------------------------|---------------|--------------------------------------------------------------------------------------------|--------------------------------------------|--------------------------------------|----------------------|----------------|
| Home =<br>Segreteria =<br>Piano di Studio =<br>Carriera =                                                                            | La pa<br>prop | agina mostra gli appelli prenota<br>rio <u>libretto</u> .<br>elli disponibili per insegnar | abili alla data odien<br>menti del proprio | ma, per le sole at<br>o libretto     | tività didattiche gi | à presenti nel |
| Esami =<br>Appelli<br>Prove parziali                                                                                                 |               | Attività didattica                                                                         | Appello                                    | Iscrizione                           | Descrizione          | Sessioni       |
| Bacheca prenotazioni<br>Bacheca esiti                                                                                                | 2             | NATEMATICA GENERALE                                                                        | 02/02/2010                                 | 27/01/2010<br>31/01/2010             | daada                | 2009/2010      |
| Tirocini e staqe     =       Mobilità internazionale     =       Area Riservata     =       Logout     =       Cambia Password     = |               |                                                                                            | Selezionare l'in<br>prenotazione (         | cona per procec<br>dell'appello d'es | dera alla<br>same    |                |

Per prenotarsi all'appello selezionare il pulsante PRENOTATI ALL'APPELLO.

| Area riservata studente | // Prenotazi   | one appell                                                                                             | i - Dettaglio ap         | pello selezionato                  |        |         |
|-------------------------|----------------|----------------------------------------------------------------------------------------------------|--------------------------|------------------------------------|--------|---------|
| R                       | Attività       | -                                                                                                    |                          |                                    |        |         |
| : Area Riservata        | Didattica:     | ( offerta ne                                                                                           | l corso SCIENZ           | E MOTORIE[33400])                  |        |         |
| Logout                  | Appeno:        | Prova frequ                                                                                            | Jenza del U2/U4/         | 2012                               |        |         |
| Cambia Password         | Session:       | SESSIONE                                                                                               | UNICA, SESSIO            | NE UNICA                           |        |         |
| Home                    | - Tipo esame:  | Scritto                                                                                                |                          | 12                                 |        |         |
| <u>Segreteria</u>       | Docenti:       |                                                                                                    |                          |                                    |        |         |
| <u>Piano di Studio</u>  |                |                                                                                                    |                          | ( Membro Effett                    | :IVO ) |         |
| <u>Carriera</u>         |                |                                                                                                    |                          |                                    |        |         |
| <u>Esami</u>            | Note per il    | <inserire e<="" td=""><td>eventuali note pe</td><td>r il docente&gt;</td><td></td><td></td></inserire> | eventuali note pe        | r il docente>                      |        |         |
| Appelli                 | docente:       |                                                                                                    |                          |                                    |        |         |
| Prove parziali          |                |                                                                                                    | 1                        |                                    |        |         |
| Bacheca prenotazioni    |                |                                                                                                    |                          |                                    |        |         |
| Bacheca esiti           |                |                                                                                                    |                          |                                    |        |         |
| <u>Tirocini e staqe</u> | Calendario d   | elle prove                                                                                             |                          |                                    |        |         |
| Mobilità internazionale |                |                                                                                                    |                          |                                    |        |         |
|                         | Data           | - Ora                                                                                                  |                          | Edificio e Aula                    | # Iscr | Docenti |
|                         | 02/04/2012 - ( | 09:30                                                                                                  | AULA L1 (L<br>- 70 POSTI | ET. 200 posti) - AULA L4 (LET<br>) | 0      | E       |
|                         | а <del>.</del> |                                                                                                    | Annull                   | Prenotati all'appello >>           |        |         |

Nella pagina vengono visualizzati il tipo di esame (scritto/orale), la data dell'appello, la commissione d'esame, e il luogo (se noto).

### Iscrizione a "prove parziali"

Se il docente intendesse strutturare l'esame tramite **prove parziali** (scritto e/o orale), è necessario prenotarsi anche a queste ultime. L'elenco dei relativi appelli si trova alla voce menu **ESAMI**  $\rightarrow$  **PROVE PARZIALI**. Anche per questo tipo di

prove gli studenti riceveranno una mail alla pubblicazione degli esiti da parte del docente.

Qualora il sistema alla conferma segnali

## PRENOTAZIONE NON EFFETTUATA

L'attività selezionata non risulta frequentata.

Ritorna alla lista appelli

È necessario prendere contatti con la Segreteria amministrativa (info\_pas@unipv.it) per verificare la frequenza dell'insegnamento.

| lome                                                                                  |                                                            |                                             |                              | 00404 11111                                              |                      |                   |   |  |
|---------------------------------------------------------------------------------------|------------------------------------------------------------|---------------------------------------------|------------------------------|----------------------------------------------------------|----------------------|-------------------|---|--|
| egreteria                                                                             | Corso di Si                                                | tudio:<br>li Chudiau                        |                              | U24U1 MANAGEMENT - MANAGEMENT                            |                      |                   |   |  |
| Piano di Studio                                                                       | Percorso c                                                 | n stuaio:                                   |                              | CURSU GENERICO                                           |                      |                   |   |  |
| arriera                                                                               | Attivita Di                                                | dattica:                                    | 500142 - MATEMATICA GENERALE |                                                          |                      |                   |   |  |
| Appelli                                                                               |                                                            |                                             |                              |                                                          |                      |                   |   |  |
| Prove parziali                                                                        |                                                            | -                                           |                              |                                                          |                      |                   |   |  |
| acheca prenotazioni                                                                   |                                                            |                                             |                              |                                                          |                      |                   |   |  |
| acheca esiti                                                                          | Data Appe                                                  | llo:                                        |                              | 29/01/2010 S                                             | critto -             |                   |   |  |
| irocini e stage                                                                       | Unità Dida                                                 | ttica:                                      |                              | -                                                        |                      |                   |   |  |
|                                                                                       | onica Diua                                                 | cere er                                     |                              |                                                          |                      |                   |   |  |
| lobilità internazionale                                                               | Tipo Verba                                                 | alizzazione:                                |                              | Appello senza                                            | verbali              | izzazione         |   |  |
| <mark>lobilità internazionale</mark><br>I <b>rea Riservata</b><br>occut               | Tipo Verba                                                 | alizzazione:                                |                              | Appello senza                                            | verbali              | izzazione         |   |  |
| <b>Iobilità internazionale</b><br>I <b>nea Riservata</b><br>.ogout<br>Cambia Password | Tipo Verba                                                 | alizzazione:                                |                              | Appello senza                                            | verbali              | izzazione         |   |  |
| <b>tobilità internazionale</b><br>A <b>rea Riservata</b><br>Logout<br>Cambia Password | Tipo Verba                                                 | alizzazione:                                | E EF                         | Appello senza                                            | verbali              | zzazione          |   |  |
| Iobilità internazionale<br>Irea Riservata<br>ogout<br>Cambia Password                 | Tipo Verba                                                 | alizzazione:                                | E EF                         | Appello senza                                            | verbali              | zzazione          |   |  |
| obilità internazionale<br>rea Riservata<br>ogout<br>ambia Password                    | Tipo Verba                                                 | nationalizzazione:<br>TAZION<br>o a present | E EF                         | Appello senza                                            | verbali              | zzazione          |   |  |
| Iobilità internazionale<br>Irea Riservata<br>ogout<br>Sambia Password                 | Tipo Verba<br>PRENO<br>Sei Invitat                         | Dizzazione:<br>TAZION<br>o a present        | E EF<br>arti:<br>o Aula      | Appello senza FETTUATA Partizione                        | verbali              | ocenti            |   |  |
| obilità internazionale<br>rea Riservata s<br>ogout<br>ambia Password                  | Tipo Verba<br>PRENO<br>Sei Invitat<br>Giorno               | o a present                                 | E EF<br>arti:<br>o Aula      | Appello senza                                            | verbali<br>D         | ocenti<br>Cognome | 9 |  |
| Iobilità internazionale<br>Irea Riservata<br>ogout<br>ambia Password                  | Tipo Verba PRENO Sei Invitat Giorno 29/01/2010             | TAZION<br>o a present<br>Ora Edifici        | E EF<br>arti:<br>o Aula      | Appello senza FETTUATA Partizione Nessun partizionamento | verbali<br>D<br>Nome | ocenti<br>Cognome |   |  |
| tobilità internazionale<br>trea Riservata<br>.ogout<br>Sambia Password                | Tipo Verba<br>PRENO<br>Sei Invitat<br>Giorno<br>29/01/2010 | TAZION<br>o a present                       | E EF<br>arti:<br>o Aula      | Appello senza FETTUATA Partizione Nessun partizionamento | verbali<br>D<br>Nome | ocenti<br>Cognome |   |  |
| obilità internazionale<br>rea Riservata e<br>ogout<br>ambia Password                  | Tipo Verba<br>PRENO<br>Sei Invitat<br>Giorno<br>29/01/2010 | TAZION<br>o a present                       | E EF<br>arti:<br>o Aula      | Appello senza FETTUATA Partizione Nessun partizionamento | verbali<br>D<br>Nome | ocenti<br>Cognome |   |  |

In questa pagina, qualora la prenotazione sia andata a buon fine, vengono eventualmente segnalate le 'irregolarità' relative alla posizione (per esempio tasse non pagate, irregolarità nell'iscrizione, etc...). Gli studenti sono pregati di regolarizzare la loro posizione prima della verbalizzazione della prova d'esame.

ATTENZIONE Il docente può inviare delle comunicazioni agli studenti iscritti all'appello attraverso il portale: si consiglia quindi di controllare regolarmente la propria casella di posta elettronica di Ateneo.

Al termine delle operazione di effettuare sempre il Logout dall'Area Riservata.

# Visualizzazione delle prenotazioni effettuate

Per visualizzare l'elenco degli appelli a cui si è prenotati, tornare nella pagina principale dell'Area riservata e selezionare ESAMI e poi BACHECA PRENOTAZIONI.

Per cancellare la prenotazione selezionare semplicemente il tasto  ${f X}$  in corrispondenza di CANCELLA.

| : <u>Home</u>                                                 | Stato delle pr  | renota | zioni effet | tuate a  | aggiornato al 29/01/2010      |           |         |          |        |
|---------------------------------------------------------------|-----------------|--------|-------------|----------|-------------------------------|-----------|---------|----------|--------|
| : <u>Piano di Studio</u>                                      | Visualizza la j | cronol | logia comp  | ileta de | elle operazioni di prenotazio | one di ap | pelli   |          |        |
| Esami                                                         |                 | A GE   | NERALE -    | [500     | 142] - Scritto                |           |         |          |        |
| Bacheca prenotazioni                                          | Giorno          | Ora    | Edificio    | Aula     | Riservato per                 | D         | ocenti  | Cancella | Stampa |
| Bacheca esiti                                                 |                 |        |             |          |                               | Nome      | Cognome |          |        |
| : <u>Tirocini e stage</u><br>: <u>Mobilità internazionale</u> | 29/01/2010      |        |             |          | Nessun partizionamento        |           |         | ×        | 9      |
| Area Riservata E<br>Logout<br>Cambia Password                 | 53 <u>-</u>     |        |             |          |                               |           |         |          |        |

### Visualizzazione esito esame

Gli esiti degli esami (o delle prove parziali) vengono pubblicati dal docente nell'Area riservata dello studente.

Per visualizzare l'esito di un esame, selezionare la voce **ESAMI** e successivamente **BACHECA ESITI**.

Quando il docente pubblica gli esiti (di esami o prove parziali) lo studente riceve una mail al suo indirizzo di posta elettronica di ateneo. La mail contiene sia l'esito della prova che l'indicazione del termine ultimo entro cui lo studente, quando ravvisa una inesattezza nella registrazione dell'esito, deve contattare immediatamente il docente che può correggere il voto.

Lo studente, dalla sua area riservata, può visualizzare il singolo esito inserito dal docente sulla singola prova (ma anche lo storico delle prove sostenute, compresi gli esiti insufficienti).

### Rifiuto del voto proposto

Nei casi previsti se lo studente vuole, <u>ponderatamente</u>, rifiutare il voto, deve collegarsi all'Area riservata entro la data indicata nella mail ricevuta, andare nella bacheca esiti e selezionare l'icona indicata nella figura sottostante

| 🕲 Università                                            | rdegli stud                    | li di l               | Pavia                           |                                                      | Rif                  |                                     | A.A.A                                           |
|---------------------------------------------------------|--------------------------------|-----------------------|---------------------------------|------------------------------------------------------|----------------------|-------------------------------------|-------------------------------------------------|
|                                                         | 1                              |                       | 15                              |                                                      | lli-                 | . U U                               | <u>0415</u> - <u>Autori</u> - Bacheca esiti     |
| rea riservata studente                                  | // Bacheca                     | esitj                 |                                 |                                                      |                      |                                     |                                                 |
| Home -                                                  | La pagina mos<br>accedere alla | tra qli s<br>funzione | npelli già so<br>e di verbalizz | sterado per i quali è sta<br>aziona on-line clipcere | la asseg<br>Nicena n | nato un esto<br>nostrata e fra<br>a | da parte del docenta. Per<br>nco di ogni esito. |
| Piano di Studio                                         | MATEMATIC                      | I GENE                | KALE - [50]                     | 0142] - Scritto A-K                                  | 2                    | 5                                   |                                                 |
| Carriera                                                | Data esame                     | Ora                   | Docenti                         | Data chiusura esa                                    | melvot               | o o giudizio                        |                                                 |
| <mark>isami</mark><br>Appelli                           | 15/01/2010                     | 91:00                 | 5                               | 23/01/2010                                           |                      | 30 Ē                                |                                                 |
| Prove parziali<br>Bacheca prenotazioni<br>Bacheca esiti |                                |                       |                                 |                                                      | 4                    | ĸ                                   | Cliccare con il<br>mouse sull'icopa             |
| firocini e stage                                        | <u>.</u>                       |                       |                                 |                                                      |                      |                                     | per accedere alla                               |
| Mobilità internazionale                                 |                                |                       |                                 |                                                      |                      | N 19                                | pagina di                                       |
| Area Riservata                                          |                                |                       |                                 |                                                      |                      |                                     | accettazione /                                  |
| JUDDAUE                                                 |                                |                       |                                 |                                                      |                      |                                     | rifiuto                                         |

Quindi selezionare 'Miritiro' e 'Conferma'

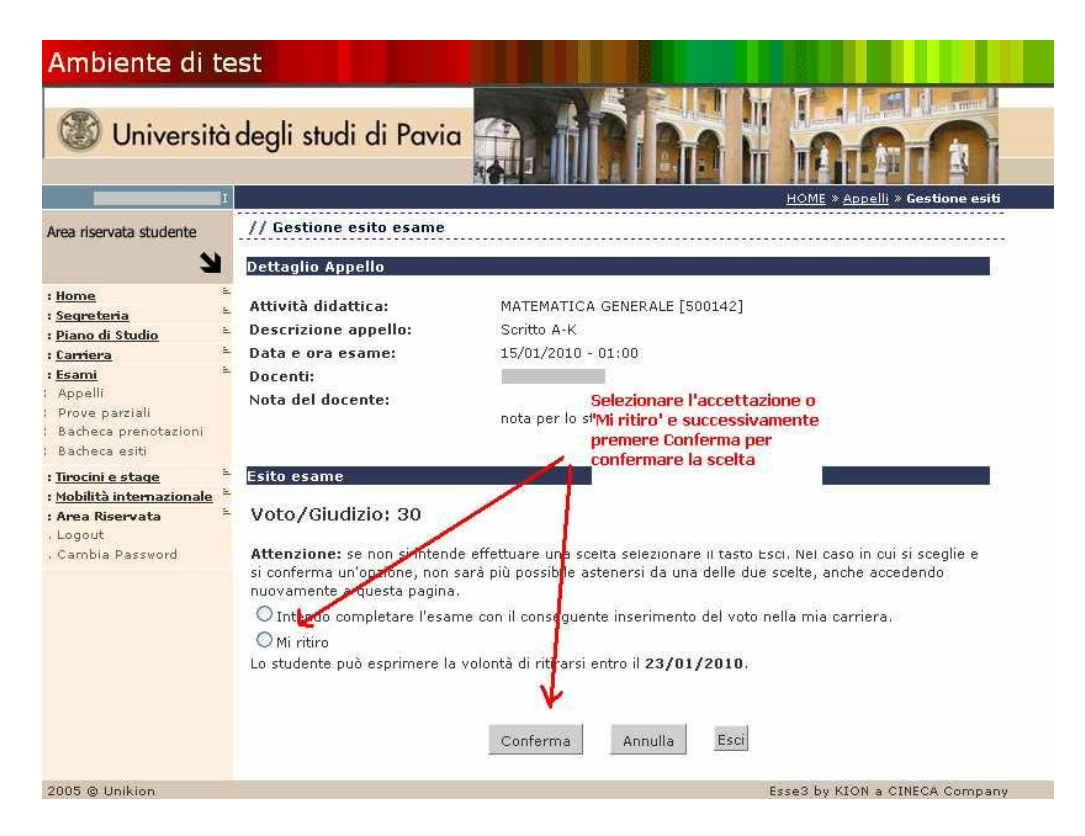

Con la selezione del rifiuto, dalla bacheca esiti l'esito viene spuntato con il colore rosso.

N.B.: il rifiuto del voto verrà parificato ad una prova negativa: di conseguenza allo studente sarà concessa una sola possibilità di ripetizione della prova non superata.

| Ambiente di te                                                                                                    | est<br>degli stud                            | li di F                        | Pavia                           |                                             |                                                      |                                                                                                    |
|----------------------------------------------------------------------------------------------------|----------------------------------------------|--------------------------------|---------------------------------|---------------------------------------------|------------------------------------------------------|----------------------------------------------------------------------------------------------------|
|                                                                                                    |                                              |                                |                                 |                                             |                                                      | <u>IIIIIIIIII</u> > <u>Avrett</u> > Bacheca esitu                                                                                                    |
| Area riservata studente                                                                                                   | // Bacheca<br>La pagina mo:<br>accedere alla | esit)<br>tra qli a<br>funzione | npelli gió sos<br>di verbalizza | bonati per quali è :<br>Iziona on-Ine dipos | staka assagnaho zo csili.<br>re Neona mostrata a fiz | n da parte del docenta. Por<br>unco di ogni esito.                                                                                                    |
| Segreteria                                                                                                    | MATEMATIC                                    | A GENEI                        | RALE - [500                     | 142] - Scritto A-I                          | × ک                                                  |                                                                                                    |
| : <u>Carriera</u>                                                                                                    | Data esame                                   | Ora                            | Docenti                         | Data chlusura e                             | same Voto o giudizio                                 |                                                                                                    |
| E <b>cami</b> E<br>Appelli<br>Prove parziali<br>Bacheca prenotazioni                                                      | 15/01/2010                                   | 91:00                          | ₩2 249 h 249 k 1                | 23/01/2010                                  | Ŭ.<br>M                                              | Lo studente ha<br>rifiutato il voto                                                                                                    |
| Bacheca esiti<br><u>Tirocint e stage</u><br><u>Mobilità internazionale</u><br>Anea Riservata<br>Logout<br>Cambia Password |                                              |                                |                                 |                                             |                                                      | and the second second s |
| 2005 Q Unikion                                                                                                    |                                              |                                |                                 |                                             | Essi                                                 | e3 by 410N a CINECA Company                                                                                                    |

**ATTENZIONE** E' consentito modificare il rifiuto del voto all'interno della finestra prevista ed entro la data indicata nella mail e riportata nella stessa pagina web.